# **ESM HANDSHAKE**

## **HOW TO REGISTER IN ESM HANDSHAKE**

#### <u>Step 1</u>

### Register – Click on Register

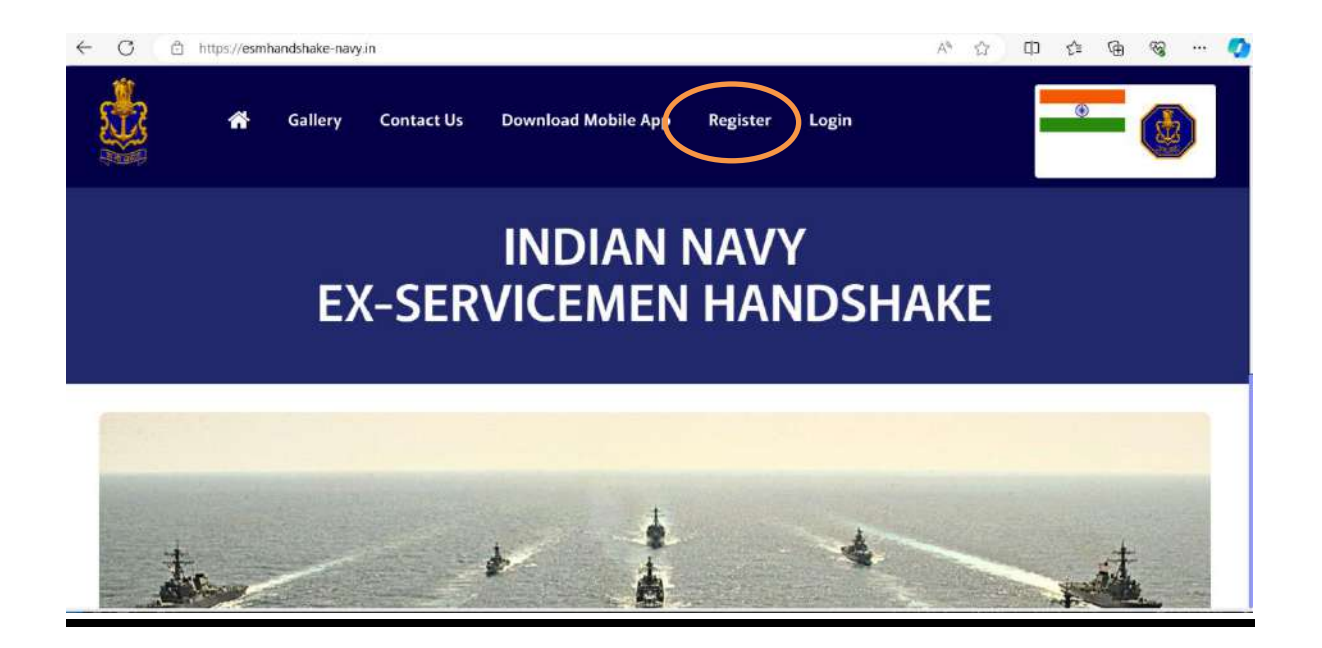

### <u>Step 2</u>

### **Enter Personnel Number**

| ( Verify @ | 🗖   🭳 googl                  | le.com - Search | ×               | Registration Form X | +        |       |                |   |     |   | - | ×     |
|------------|------------------------------|-----------------|-----------------|---------------------|----------|-------|----------------|---|-----|---|---|-------|
| ← C @      | https:// <mark>esmhan</mark> | dshake-navy.i   | in/registration |                     |          |       | A <sup>®</sup> | Φ | ₹`≣ | Ē | 8 | <br>0 |
|            | *                            | Gallery         | Contact Us      | Download Mobile App | Register | Login |                |   | ۲   |   |   |       |
| de         |                              |                 |                 | Registratio         | on Fori  | m,    |                |   |     |   |   |       |
|            |                              |                 |                 |                     |          |       |                |   |     |   |   |       |
|            |                              |                 | Persona         | I Number *          |          |       |                |   |     |   |   |       |
|            |                              |                 | Person          | nal Number          |          |       |                |   |     |   |   |       |
|            |                              |                 |                 | Proceed             | Î)       |       |                |   |     |   |   |       |
|            |                              |                 |                 |                     |          |       |                |   |     |   |   |       |
|            |                              |                 |                 |                     |          |       |                |   |     |   |   |       |
|            |                              |                 |                 |                     |          |       |                |   |     |   |   |       |

### <u>Step 3</u>

# Fill the Registration Form

| Regist                              | tration Form       |
|-------------------------------------|--------------------|
| Officers -<br>© Serving Retired Vee | Angela .           |
| First Name                          | Mildle Name        |
| Last Name *                         | Dute of Birth *    |
| Last Name                           | dd ann yyy         |
| Rank *                              | Exemanse*          |
| Select Katik                        | Se Contains        |
| Permutal Number*                    | Mahda Number       |
| o.go/T                              | 310bii: 50.        |
| Phone Number                        | Read ID *          |
| ATD Code Phone No.                  | Rosel (D           |
| Paneend*                            | Confirm Fanorend * |
| Paswird                             | Confirm Factories  |
| Previous                            | Proceed            |

0

### Step 4

### **Registration Completed**

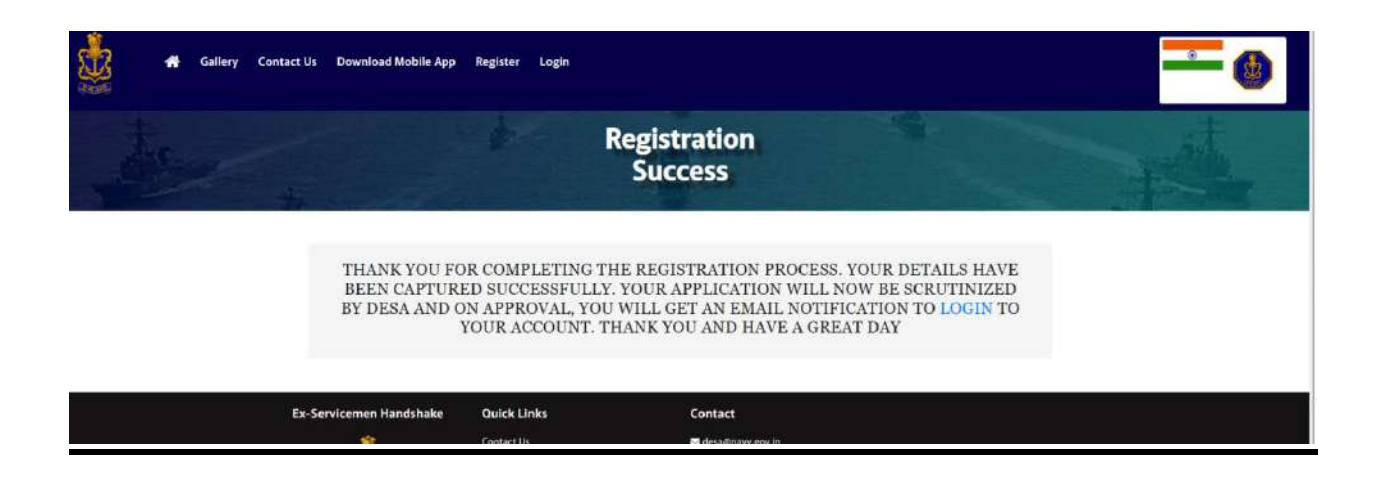

Post Approval from Admin, User can Login in ESM Handshake Portal

### <u>Step 5</u> <u>User Login – Enter registered mail Id or</u> <u>Personnel Number and Password</u>

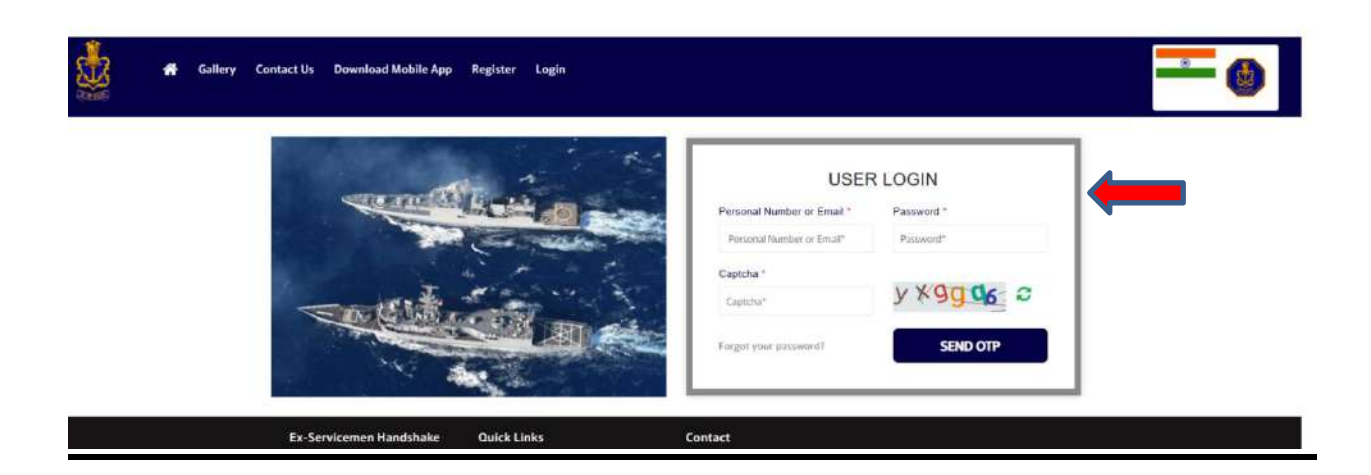

### If user forgot password

# Forgot Password – Enter registered mail and receive mail from official website to create new password

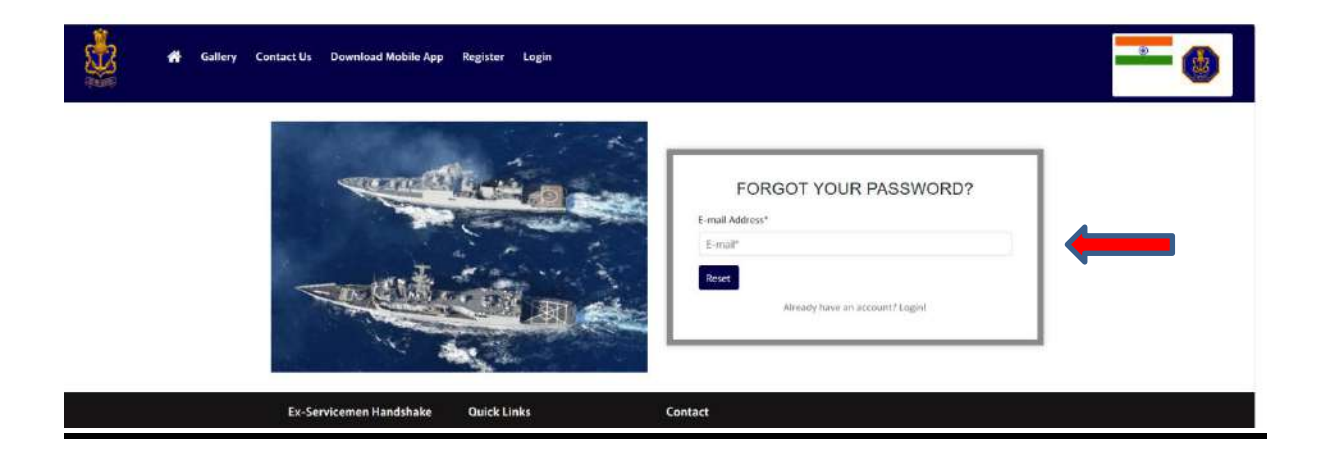